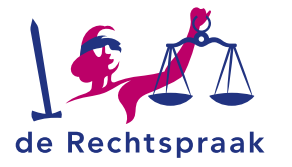

### PROFESSIONEEL CBM

WERKINSTRUCTIE

# Inloggen in Mijn CBM als professioneel bewindvoerder, curator of mentor

## WAT IS MIJN CBM?

In deze instructie leest u:

- Wat Mijn CBM is
- Wanneer u als professionele uitvoerder in aanmerking komt om Mijn CBM te gebruiken
- Hoe u inlogt in Mijn CBM
- Hoe u navigeert door Mijn
  CBM

Mijn Rechtspraak – Curatele, Bewind en Mentorschap (Mijn CBM) is de digitale omgeving van de Rechtspraak waarin u als CBM-

uitvoerder digitaal kunt communiceren met de rechtbank.

Particuliere CBM-uitvoerders én een deel van de professionele CBMuitvoerders kunnen via Mijn CBM hun verslagen,

machtigingsverzoeken en wijzigingsverzoeken digitaal invullen en direct digitaal naar de rechtbank sturen.

## 'Ik ben een professionele uitvoerder. Kan ik gebruik maken van Mijn CBM?'

Gebruikt u als professionele uitvoerder (curator, bewindvoerder of mentor) kantoorsoftware waarin géén digitale koppeling met de rechtbank mogelijk is? In dat geval kunt u gebruik maken van Mijn CBM. Om zich aan te melden voor Mijn CBM, neemt u contact op met de rechtbank die uw zaken behandelt. Nadat de rechtbank uw zaken digitaal heeft ingevoerd, kunt u digitaal communiceren met de rechtbank(en).

# INLOGGEN IN MIJN CBM 📑

Als professionele uitvoerder logt u als volgt in in Mijn CBM:

- 1. Ga naar www.rechtspraak.nl.
- Rechtsboven in het menu vind u de knop <Formulieren en inloggen>. Hier klikt u op.

#### Formulieren en inloggen >

#### 3. Kies voor Professional.

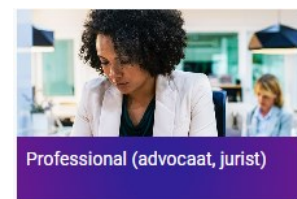

- 4. Kies in het linker menu voor **Curatele, Bewind en Mentorschap.**
- 5. Klik vervolgens op de knop < Mijn CBM>.
- 6. U komt nu in een scherm terecht waarin u kunt inloggen met e-Herkenning. Volg de instructies in dit scherm.

U bent nu in Mijn CBM. Hier ziet u de digitale dossiers van de betrokkenen voor wie curator, bewindvoerder of mentor bent.

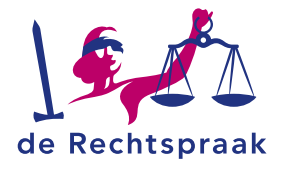

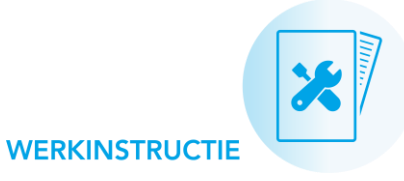

# EEN DOSSIER OPENEN IN MIJN CBM

Wanneer u bent ingelogd in Mijn CBM, ziet u links in het scherm een lijst met de dossiers waarin u benoemd bent als uitvoerder.

- Klik een dossier aan uit de lijst of typ de achternaam van een betrokkene in de zoekbalk om diens dossier op te zoeken.
- De naam van het dossier dat u op dit moment geopend heeft, is dikgedrukt.
- Soms ziet u achter de naam van een dossier een rood bolletje staan met daarin een getal. Dit betekent dat er in dat dossier nog een of meerdere meldingen voor u openstaan.

| Kies uw betrokkene            |   |
|-------------------------------|---|
| Zoek uw betrokkene            |   |
| Q                             |   |
| Nieuwkerk, C.A.               | • |
| Maatregel: Bewind             | • |
| Reek, C.<br>Maatregel: Bewind | 9 |
|                               |   |

Nadat u het juiste dossier geopend heeft, kunt u verder navigeren door Mijn CBM.

## **MEER WETEN?**

Wilt u meer weten over de werking van Mijn CBM? Raadpleeg dan de pagina met instructies over Mijn CBM op Rechtspraak.nl.